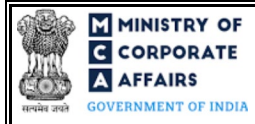

| Т | able of                                 | Contents                                                      |    |  |  |
|---|-----------------------------------------|---------------------------------------------------------------|----|--|--|
| 1 | 1 PART I – LAW(S) GOVERNING THE WEBFORM |                                                               |    |  |  |
|   | 1.1                                     | Purpose of the webform                                        | 3  |  |  |
|   | 1.2                                     | Important Check Points while filling up the webform           | 3  |  |  |
| 2 | PA                                      | RT II – ACCESSING THE FORM NO. INC-12 APPLICATION             | 4  |  |  |
|   | 2.1                                     | Application Process for Form No. INC-12                       | 4  |  |  |
| 3 | PA                                      | RT III – INSTRUCTIONS TO FILL THE WEBFORM                     | 7  |  |  |
|   | 3.1                                     | Specific Instructions to fill webform 'INC-12' at Field Level | 7  |  |  |
|   | 3.2                                     | Other instructions to fill Form No. INC-12                    | 13 |  |  |
| 4 | PA                                      | RT IV – KEY POINTS FOR SUCCESSFUL SUBMISSION                  | 14 |  |  |
|   | 4.1                                     | Fee rules                                                     | 14 |  |  |
|   | 4.2                                     | Processing Type                                               | 14 |  |  |
|   | 4.3                                     | Useful links                                                  | 14 |  |  |
|   | 4.4                                     | Rejection codes                                               | 14 |  |  |
| 5 | AN                                      | NEXURES                                                       | 16 |  |  |
|   | 5.1                                     | Annexure A – List of Activity Codes – NIC 2008                | 16 |  |  |

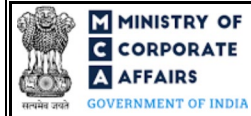

# **ABOUT THIS DOCUMENT**

This Instruction Kit is designed as a step by step guide to assist the user in filling up the webform. This document provides references to law(s) governing the webform, guidelines to access the application, instructions to fill the webform at field level and important check points while filling up the webform along with other instructions to fill the webform.

User is advised to refer to the respective instruction kitfor filing of webform.

This document is divided into following sections:

Part I - Law(s) governing the webform

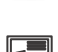

Part II – Accessing the Form No. INC-12 application

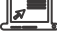

Part III – Instructions to fill the webform

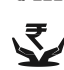

Part IV – Key points for successful submission

Click on any section link to refer to the particular section.

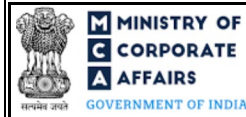

## 1 PART I – LAW(S) GOVERNING THE WEBFORM

Pursuant to Section 4, 5, 8(1) and 8(5) of Companies Act, 2013 read with Rule <u>19</u> and <u>20</u> of Companies (Incorporation Rules), 2014.

#### 1.1 **Purpose of the webform**

The webform INC-12 aims to simplify the process of filing application by an existing company to the Registrar of Companies (RoC) for converting itself into Section 8/Not for profit Company. Consequent upon a pproval, a license under Section 8 will be issued by the Registrar along with a fresh certificate of incorporation.

#### 1.2 **Important Check Points while filling up the webform**

- ✓ *Please read instructions and guidelines carefully before filling online application forms.*
- ✓ Please attach the required mandatory supporting documents in the specified format only.
- ✓ Please note that in case of resubmission, application of INC-12 shall be available in the application history of the user and T+15 days (where T is the date of marking the application as 'Resubmission Required') should not have elapsed.
- ✓ Please note that the company for which the webform is being filed shall have a valid and approved CIN with status 'Active'.
- ✓ Please ensure that the DSC attached in the webform, eMOA and eAOA forms is registered on MCA portal against the DIN/PAN/Membership number as provided in the form.
- ✓ Please ensure that applicant of the webform is registered as Business User at the MCA portal before filing the webform.
- $\checkmark$  Please note that the signing authority of the webform shall have valid and non-expired/non-revoked DSC.
- ✓ Please ensure that the person signing the form shall be associated with the CIN under the selected designation.
- ✓ Please ensure that the class of company filing the form shall be either 'Limited by Share' or 'Limited by Guarantee' (i.e., Unlimited company cannot convert to section 8 company directly)
- ✓ Please ensure that the authorized signatories of the company shall have an approved DIN or valid PAN or valid membership number as applicable.
- $\checkmark$  Please ensure that no other INC-12 form is pending for approval against the CIN.
- $\checkmark$  Please ensure that there is no flag against the company for default in filing of annual returns.
- ✓ If the space within any of the fields is not sufficient to provide all the information, then additional details can be provided as an optional attachment to the webform.
- ✓ Please check for any alerts that are generated using the "Notifications and alerts" function under the My Workspace' page in the FO user dashboard on the MCA website.

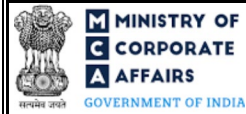

#### PART II - ACCESSING THE FORM NO. INC-12 APPLICATION 2

#### 2.1 Application Process for Form No. INC-12

#### 2.1.1 Initial Submission

#### 2.1.1.1 **Option 1**

**STEP 1:** Access MCA homepage

STEP 2: Login to MCA portal with valid credentials<sup>1</sup>

STEP 3: Select "MCA services" and further select "E-Filling"

STEP 4: Select "Company Forms Download" module

STEP 5: Navigate to the header "Change in type from / to Section 8 company"

STEP 6: Access "Application for grant of license to an existing company under Section 8 (INC-12)"

**STEP 7:** Enter the Company Information<sup>2</sup>

**STEP 8:** Search CIN using the search option (optional)<sup>3</sup>

STEP 9: Select CIN from the dropdown option (optional)<sup>4</sup>

**STEP 10:** Fill up the application, eMOA and eAOA webforms.

STEP 11: Save the webform(s) as a draft (optional)<sup>5</sup>

**STEP 12:** Submit the webform(s)

STEP 13: SRN is generated upon submission of webform(s) (The SRN can be used by the user for any future correspondence with MCA.)

**STEP 14:** Affix the DSC

STEP 15: Upload the DSC affixed pdf document on MCA portal

STEP 16: Pay Fees (In case the user does not successfully upload the DSC affixed PDF within 15 days of SRN generation and complete the payment within 7 days of successful upload of DSC a ffixed document or due date of filing of the form +2 days, whichever is earlier, the SRN will be cancelled)

STEP 17: Acknowledgement is generated, and a system generated email and SMS is sent to the user prompting the user to submit the details of notice.

STEP 18: Once the form is processed an approval/rejection letter is sent to the registered Email ID of the user.

#### 2.1.1.2 **Option 2**

**STEP 1:** Access MCA homepage

STEP 2: Access Company Form INC-12 through search bar on MCA homepage (website search)<sup>6</sup>

STEP 3: Login to MCA portal with valid credentials

**STEP 4:** Enter Company Information<sup>2</sup>

STEP 5: Search CIN using the search option (optional)<sup>3</sup>

<sup>4</sup> In case the user filing the webform is any other business user, a dropdown option containing a list of all the CIN and corresponding company name for companies

<sup>&</sup>lt;sup>1</sup> In case Option 1 is selected, the user will have an option to either login immediately after accessing the MCA homepage, or login after selecting "Apply for license under Section 8" in case the user is not already logged in.

<sup>&</sup>lt;sup>2</sup>In case the user filling the webform is an company user then, CIN and Company name will be auto-populated based on the user id from which the user logs in. <sup>3</sup> In case the user filling the webform is a Professional user, a search option will be provided on the page allowing the user to search for CIN basis name of Company.

where the user is associated shall be displayed. <sup>5</sup> The option to save the webform as a draft shall be enabled once the user enters the "CIN".

<sup>&</sup>lt;sup>6</sup> In case Option 2 is selected, the user will have an option to either login immediately after accessing the MCA homepage or login after performing the website search.

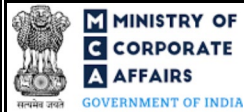

STEP 6: Select CIN from the dropdown option (optional)<sup>4</sup>
STEP 7: Fill up the application, eMOA and eAOA webforms.
STEP 8: Save the webform(s) as a draft (optional)<sup>5</sup>
STEP 9: Submit the webform(s)
STEP 10: SRN is generated upon submission of webform(s) (The SRN can be used by the user for any future correspondence with MCA.)
STEP 11: Affix the DSC
STEP 12: Upload the DSC affixed pdf document on MCA portal
STEP 13: Pay Fees (In case the user does not successfully upload the DSC affixed PDF within 15 days of SRN generation and complete the payment within 7 days of successful upload of DSC affixed document or due date of filing of the form + 2 days, whichever is earlier, the SRN will be cancelled)
STEP 14: Acknowledgement is generated, and a system generated email and SMS is sent to the user prompting the user to submit the details of notice.

**STEP 15:** Once the form is processed an approval/rejection letter is sent to the registered Email ID of the user.

# 2.1.2 Resubmission

# 2.1.2.1 Option 1

STEP 1: Access MCA homepage

**STEP 2:** Login to MCA portal with valid credentials

STEP 3: Access a pplication history through user dashboard

STEP 4: Select Form No. INC-12 application with status as 'Resubmission required'

**STEP 5:** Fill up the application

**STEP 6:** Save the webform(s) as a draft (optional)<sup>5</sup>

**STEP 7:** Submit the webform(s)

STEP 8: SRN is updated

**STEP 9:** Affix the DSC

STEP 10: Upload the DSC affixed pdf document on MCA portal<sup>7</sup>

**STEP 11:** Resubmission of webform (In case the user does not complete re-submission of the form and upload the DSC affixed pdf document within 24 hours of the SRN update, a SMS and email reminder will be sent to the user daily for 15 days OR till the time this is submitted, whichever is earlier)

**STEP 12:** Acknowledgement is generated

**STEP 13:** Once the form is processed an approval/rejection letter is sent to the registered Email ID of the user.

# 2.1.2.2 Option 2

**STEP 1:** Click on the link provided in the notification email sent (received for resubmission)

STEP 2: Login to MCA portal with valid credentials

**STEP 3:** Fill up the application

**STEP 4:** Save the webform(s) as a draft (optional)<sup>5</sup>

**STEP 5:** Submit the webform(s)

<sup>&</sup>lt;sup>7</sup> For the SRN's that are marked 'Resubmission required', the user is required to update the details in the web-form and complete submission (including the upload of DSC affixed pdf) within 15 days from the date the BO user has sent the SRN back for resubmission.

**STEP 6:** SRN is updated

**STEP 7:** Affix the DSC

STEP 8: Upload the DSC affixed pdf document on MCA portal<sup>7</sup>

**STEP 9:** Resubmission of webform (In case the user does not complete re-submission of the form and upload the DSC affixed pdf document within 24 hours of the SRN update, a SMS and email reminder will be sent to the user daily for 15 days OR till the time this is submitted, whichever is earlier)

**STEP 10:** Acknowledgement is generated

**STEP 11:** Once the form is processed an approval/rejection letter is sent to the registered Email ID of the user.

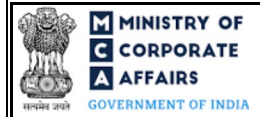

## **3 PART III – INSTRUCTIONS TO FILL THE WEBFORM**

#### 3.1 Specific Instructions to fill webform 'INC-12' at Field Level

Instructions to fill the webform INC-12 are tabulated below at field level. Only important fields that require detailed instructions to be filled in the form are explained. Self-explanatory fields are not discussed.

| Field No. | Field Name                                      | Instructions                                                                                                    |
|-----------|-------------------------------------------------|----------------------------------------------------------------------------------------------------|
| 1 (a)     | Corporate Identity Number (CIN)                 | <ul> <li>i. In case of company users, CIN of the company shall be <i>pre-filled</i> based on the company information entered by the user post accessing the "INC-12" webform.</li> <li>ii. In case of professional users, a search option shall be provided to search the CIN basis the company name. Either full name of the company or partial name can be used to search the company.</li> <li>iii. In case of other business users, a dropdown option is provided containing the list of CIN with which the user is associated.</li> <li>iv. CIN entered in this field shall be valid.</li> </ul> |
| 2 (a)     | Name of the company                             | These fields shall be pre-filled based on the CIN entered by the user in field number 1 (a) i.e., "Corporate identity number (CIN)" and shall be non-editable                                                                                                    |
| 2 (b)     | Address of the registered office of the company |                                                                                                    |
| 2 (c)     | Email ID of the company                         |                                                                                                    |
| 3 (a)     | Company is                                      | <ul> <li>i. This field shall be prefilled based on CIN number<br/>entered in field number 1 (a).</li> <li>ii. It shall be the class of the company as per the company<br/>master associate with the CIN.</li> <li>iii. User shall not be allowed to edit this field.</li> </ul>                                                                                                    |
| 3 (b)     | Category                                        | <ul> <li>i. This field shall be prefilled based on CIN number<br/>entered in field number 1 (a).</li> <li>ii. It shall be the category of the company as per the<br/>company master associated with the CIN.</li> <li>iii. User shall not be allowed to edit this field.</li> </ul>                                                                                                    |
| 3 (c)     | Sub Category                                    | <ul> <li>i. This field shall be prefilled based on CIN number<br/>entered in field number 1 (a).</li> <li>ii. It shall be the subcategory of the company as per the<br/>company master associated with the CIN.</li> <li>iii. User shall not be allowed to edit this field.</li> </ul>                                                                                                    |

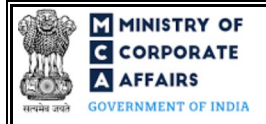

| Field No. | Field Name                                                           | Instructions                                                                                                    |
|-----------|----------------------------------------------------------------------|----------------------------------------------------------------------------------------------------|
| 3 (d)     | Whether the company is having share capital                          | <ul> <li>i. This field shall be prefilled based on CIN number<br/>entered in 1 (a). It shall be as per the company master<br/>associated with the CIN.</li> <li>ii. 'Yes' shall be selected in this field if the company is<br/>having share capital and 'No' shall be selected if the<br/>company is not having share capital.</li> <li>iii. Further, it shall always be 'yes' if the category of<br/>company is 'Company limited by shares'.</li> <li>iv. User shall not be allowed to edit this field.</li> </ul>                                                                                                    |
| 4 (a)     | Authorized capital of the company                                    | <ul> <li>i. This field shall be displayed and mandatory if 'Yes' is pre-filled in field number 3 (d) i.e. "Whether the company is having share capital".</li> <li>ii. This field shall be prefilled based on CIN number entered in field number 1 (a). It shall be as per 'Authorized Share Capital' available in the company master associated with the CIN.</li> <li>iii. User shall not be allowed to edit this field.</li> </ul>                                                                                                    |
| 4 (b)     | Maximum number of members                                            | <ul> <li>i. This field shall be displayed and mandatory if 'No' is selected in field number 3 (d) i.e. "Whether the company is having share capital".</li> <li>ii. This field shall be prefilled based on CIN number entered in field number 1 (a). It shall be asper 'Maximum number of members' available in the company master associated with the CIN.</li> <li>iii. If the value in field number 3 (a) is private company, the value should be more than or equal to two but equal to or less than 200 and If the value is public company, then the value in this field should be more than or equal to seven.</li> <li>iv. User shall not be allowed to edit this field.</li> </ul>                                      |
| 4 (c)     | Maximum number of members<br>excluding present and past<br>employees | <ul> <li>i. This field shall be displayed and mandatory if 'No' is selected in field number 3 (d) i.e. "Whether the company is having share capital".</li> <li>ii. This field shall be prefilled based on CIN number entered in field number 1 (a). It shall be asper 'Maximum number of members excluding past and present employees' available in the company master associated with the CIN.</li> <li>iii. If the value in field number 3 (a) is private company, the value should be more than or equal to two but equal to or less than 200 and If the value is public company, then the value in this field should be more than or equal to seven.</li> <li>iv. User shall not be allowed to edit this field.</li> </ul> |

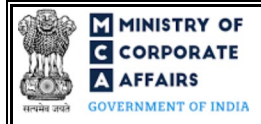

| Field No.  | Field Name                                                                                                    | structions                                                                                                    |                                                                                                    |
|------------|----------------------------------------------------------------------------------------------------|----------------------------------------------------------------------------------------------------|----------------------------------------------------------------------------------------------------|
| 5 (a) (i)  | Main division of industrial activity<br>of the company                                                                      | <ul> <li>This field shall be prefine</li> <li>(used as CIN identifier)</li> <li>data.</li> <li>User shall not be allowed</li> </ul>                                                                                                    | illed based on primary NIC code<br>a vailable in the company master<br>ed to edit this field.                                                                                                    |
| 5 (a) (ii) | Description of the main division                                                                                            | <ul> <li>This field shall be prefine</li> <li>(used as CIN identifier)</li> <li>data.</li> <li>User shall not be allowed</li> </ul>                                                                                                    | illed based on primary NIC code<br>a vailable in the company master<br>ed to edit this field.                                                                                                    |
| 5 (b) (i)  | Main division of industrial activity<br>of the company being pursued or<br>proposed to be done in pursuance<br>of section 8 | <ul> <li>The user shall be able<br/>'Search and Select' fun</li> <li>i. The user shall be provided division of industrial action the basis of description</li> <li>ii. User shall have the op code (five-digit sub-classication)</li> <li>ii. It shall be mandatory for primary code to be used</li> </ul> | e to populate this field through<br>actionality.<br>ded an option to search the 'Main<br>ctivity of the company' either on<br>or the NIC code number.<br>otion to select maximum 3 NIC<br>ss).<br>For user to select 1 NIC code as<br>d for CIN number. |
| 6          | Enter the number of Directors                                                                                               | <ul> <li>i. This field shall be produced by Directors associated with 1 (a).</li> <li>ii. User shall not be allowed by the number of a fields, 'Director Identify person', and 'Name of the nominee the appointed generated and prefilled.</li> </ul>                                                      | refilled as per the number of<br>th CIN provided in field number<br>ed to edit this field.<br>director associations, following<br>fication Number', 'Name of the<br>the company or institution whose<br>e is' (if applicable) will be re-               |
| 7          | Enter the number of key managerial personnel                                                                                | <ul> <li>i. This field shall be prefil<br/>associated with CIN pre-<br/>ii. User shall not be allow<br/>'Director Identification<br/>permanent account nu<br/>person' and 'Members'<br/>secretary)'will be re-gen</li> </ul>                                                                               | led as per the number of KMP(s)<br>ovided in field number 1 (a).<br>ed to edit this field.<br>AP associations, following fields,<br>on Number or Income-tax<br>umber (PAN)', 'Name of the<br>hip number (in case of Company<br>nerated and prefilled.   |
| 8 (b)      | Number of Articles to which<br>provisions of entrenchment shall<br>be applicable                                            | <ul> <li>i. This field shall be displative is selected in field nu Articles are entrenched</li> <li>ii. Value entered in this field shall be less than / equal share capital and 30 in c capital.</li> <li>ii. Basis the number enter shall be regenerated:</li> </ul>                                     | a yed and mandatory in case 'Yes'<br>imber 8 (a) i.e. "Whether the<br>".<br>eld shall be greater than zero and<br>I to 91 in case of company having<br>case of company not having share<br>red in this field, following fields                          |

Compliance Calendar LLP

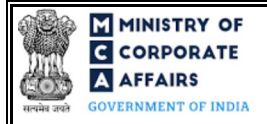

| Field No. | Field Name                                                                                                    | Instructions                                                                                                    |  |
|-----------|----------------------------------------------------------------------------------------------------|----------------------------------------------------------------------------------------------------|--|
|           |                                                                                                    | <ul><li>a. S.no</li><li>b. Article number</li><li>c. Content</li></ul>                                                                                                    |  |
| 10 (b)    | Date of passing resolution<br>(DD/MM/YYYY)                                                                                                    | <ul> <li>i. This field shall be displayed and mandatory if 'Board meeting' is selected in field number 10 i.e. "Whether resolution passed in Board meeting or General Meeting for conversion".</li> <li>ii. The date entered in this field should be less than the system date.</li> </ul>                                                   |  |
| 10 (e)    | SRN of MGT-14                                                                                                    | <ul> <li>i. This field shall be displayed and mandatory if 'General meeting' is selected in field number 10 i.e. "Whether resolution passed in Board meeting or General Meeting for conversion".</li> <li>ii. SRN entered in this field should be a valid and approved SRN of form MGT-14 and should be a ssociated with the CIN.</li> </ul> |  |
|           | Attachments:                                                                                                    | All the attachments shall be either in pdf or .jpg format. The size<br>of each individual attachment can be up to 2MB.                                                                                                    |  |
| (a)       | Approval/concurrence/NOC of the<br>concerned authority/sectoral<br>regulator, department or Ministry<br>of the Central or State<br>Government(s)                   | This attachment is optional.                                                                                                    |  |
| (b)       | Statement showing in detail the<br>assets and the liabilities of the<br>company, as on the date of the<br>application or within thirty days<br>preceding that date | This attachment is mandatory.                                                                                                    |  |
| (c)       | Optional attachment(s) - if any                                                                                                    | <ul> <li>i. This field can be used to provide any other information.</li> <li>ii. Please note that the user has an option to upload up to five optional attachments.</li> </ul>                                                                                                    |  |
|           | Declaration                                                                                                    |                                                                                                    |  |
|           | To be digitally signed by                                                                                                    |                                                                                                    |  |
|           | Designation                                                                                                    | Kindly ensure that the webform is digitally signed by Director/<br>Manager/CompanySecretary/CEO/CFO of the company.                                                                                                    |  |
|           | DIN of the director OR DIN or<br>PAN of the manager or CEO or<br>CFO OR membership number of<br>the company secretary                                              | <ul> <li>i. In case the person digitally signing the eForm is a Director<br/>- Enter the approved DIN</li> <li>ii. In case the person digitally signing the eForm is Manager,<br/>Chief Executive Officer (CEO) or Chief Financial Officer<br/>(CFO) - Enter approved DIN or valid income-tax PAN</li> </ul>                                 |  |

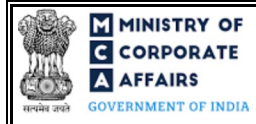

| Field No. | Field Name                                                                                             | Instructions                                                                                                    |
|-----------|----------------------------------------------------------------------------------------------------|----------------------------------------------------------------------------------------------------|
|           |                                                                                                    | In case the person digitally signing the eForm is Company<br>Secretary - Enter valid membership number.                                                                                                    |
|           | Declaration by Professional                                                                            |                                                                                                    |
|           | To be digitally signed by<br>Chartered Accountant/ Company<br>Secretary/ Cost Accountant/<br>Advocates | The webform shall be certified by a chartered accountant (in whole-time practice) or cost accountant (in whole-time practice) or company secretary (in whole-time practice) or Advocate (in whole-time practice) by digitally signing the webform.                                                                   |
|           | Whether Associate or Fellow                                                                            | Select the relevant category of the professional and whether he/<br>she is an associate or fellow.                                                                                                    |
|           | Membership number                                                                                      | i. In case the professional is a chartered accountant (in whole-<br>time practice) or cost accountant (in whole-time practice),<br>enter the membership number.                                                                                                    |
|           | Certificate of Practice number                                                                         | ii. In case the professional is a company secretary (in whok-<br>time practice), enter the certificate of practice number.                                                                                                    |
|           | Permanent Account Number                                                                               | <ul> <li>in. In case the professional is an advocate (in whole-time practice), enter the Permanent Account Number.</li> <li>iv. Please ensure that the membership/ certificate of practice number of the professional corresponds to the 'Associate' or 'Fellow' member category selected in the webform.</li> </ul> |

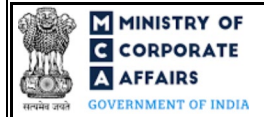

### Web Service for submission of 'Details of Notice'

An existing company is required to publish a notice in a newspaper within a week from the date of submission of its application. The notice published will have to be in the vernacular newspaper and in principal language of the district in which the registered office of the company is situated. The user also needs to publish this notice in an English newspaper circulating in the concerned district. The said notices shall be published on websites as may be notified by the Central Government.

The Registrar after considering the objections if any within 30 days from the date of publication may decide for granting of license to such company.

| Field No. | Field Name                                                              | Instructions                                                                                                    |
|-----------|-------------------------------------------------------------------------|----------------------------------------------------------------------------------------------------|
| 1         | Corporate Identity Number (CIN)                                         | <ul> <li>i. This field shall be auto filled as per the CIN provided in the corresponding INC-12 form.</li> <li>ii. User shall not be allowed to edit this field.</li> </ul>                                                                                                    |
| 2         | Name of the company                                                     | <ul> <li>i. Name of the company shall be pre-filled based on name of the company available in the master associated with the CIN provided in field number 1 i.e., "Corporate identity number (CIN)".</li> <li>ii. The user shall not be allowed to edit this field.</li> </ul> |
| 3(a)      | Date of Publication of Notice in<br>EnglishLanguage(DD/MM/YYYY)         | <ul><li>i. The date entered in this field should be less than the system date.</li><li>ii. Date entered shall not be greater than 7 days from date of filing of INC-12 form.</li></ul>                                                                                         |
| 3(b)      | Date of Publication of Notice in<br>Vernacular Language<br>(DD/MM/YYYY) | <ul><li>i. The date entered in this field should be less than the system date.</li><li>ii. Date entered shall not be greater than 7 days from date of filing of INC-12 form.</li></ul>                                                                                         |
|           | Attachments:                                                            | All the attachments shall be either in pdf or .jpg format. The size of each individual attachment can be up to 2MB.                                                                                                    |
| (a)       | Copy of notice in vernacular<br>language                                | These attachments are mandatory.                                                                                                    |
| (b)       | Copy of notice in vernacular<br>language                                |                                                                                                    |

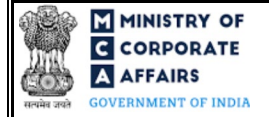

# 3.2 **Other instructions to fill Form No. INC-12**

| Buttons     | Particulars                                                                                                    |
|-------------|----------------------------------------------------------------------------------------------------|
| Choose File | <ul> <li>i. Click the 'Choose File' button to browse and select a document that is required to be attached.as a supporting to Form No. INC-12.</li> <li>ii. All the attachments should be uploaded in <i>pdf or .jpg format</i>. The total size of the document being submitted can be <b>up to 10 MB</b>.</li> <li>iii. The user has an option to attach multiple files as attachments within the form.</li> </ul>                                                                                                    |
| Remove      | The user has an option to remove files from the attachment section using the "Remove" option provided against each attachment.                                                                                                    |
| Download    | The user has an option to download the attached file(s) using the "Download" option provided against each attachment.                                                                                                    |
| Save        | <ul> <li>i. Click on Save button for saving the application in a draft form at any given point in time prior to submitting the webform.</li> <li>ii. The 'Save' option will be enabled only after entering the <i>CIN</i>.</li> <li>iii. This is an optional field.</li> <li>iv. On saving the webform, all the information filled in the webform will be saved and can be edited/updated till the time webform is submitted.</li> <li>v. The previously saved drafts can also be accessed (at a later point in time) using the application history functionality.</li> </ul> |
| Submit      | <ul> <li>i. This is a mandatory field.</li> <li>ii. When the user clicks on the submit button the details filled in the webform are auto saved and the system verifies the webform. Incase errors are detected the user will be taken back to webform and all the relevant error messages shall be displayed.</li> <li>iii. In case at the submission of webform no errors are detected by the system the submission will be successful.</li> </ul>                                                                                                    |

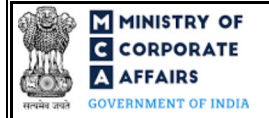

### 4 PART IV – KEY POINTS FOR SUCCESSFUL SUBMISSION

#### 4.1 Fee rules

| S# | Purpose of<br>webform               | Normal Fee                                                                                  | Additional (Delay<br>Fee) | Logic for Additional Fees |                                 |
|----|-------------------------------------|---------------------------------------------------------------------------------------------|---------------------------|---------------------------|---------------------------------|
|    |                                     |                                                                                             |                           | Event Date                | Time limit (days)<br>for filing |
| 1  | Grant of license<br>under section 8 | INR 2000<br>As per the<br>Companies<br>(Registration of<br>offices and fees)<br>Rules, 2014 | NA                        | NA                        | NA                              |

Fee payable is subject to changes in pursuance of the Act, or any rule or regulation made, or notification issued thereunder.

#### 4.2 Processing Type

INC-12 form shall be processed in Non-STP mode.

#### 4.3 Usefullinks

- 1. Link to access Form No. INC-12: https://www.mca.gov.in/MinistryV2/companyformsdownload.html
- 2. FAQs related to e-filing: <u>https://www.mca.gov.in/MinistryV2/efiling.html</u>
- 3. Payment and Fee related Services: <u>https://www.mca.gov.in/MinistryV2/paymentservices.html</u>

#### 4.4 Rejection codes

| Noting<br>Code | Description                                                                                                 |
|----------------|----------------------------------------------------------------------------------------------------|
| 1              | Objects mentioned are not as per the requirement of the Act for issue of license                            |
| 2              | The grounds on which the application is made are not clear                                                  |
| 3              | Amend the MOA and AOA as per the requirement of section 8                                                   |
| 4              | Declaration on non-judicial stamp paper required                                                            |
| 5              | Provide valid SRN of Form MGT-14 wherein special resolution approving registration under section 8 is filed |
| 6              | Records of annual statement are missing in the database                                                     |

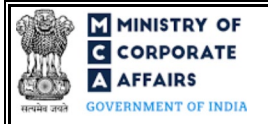

| Noting<br>Code | Description                                                                                                    |
|----------------|----------------------------------------------------------------------------------------------------|
| 7              | Proper details of future annual income and expenditure of the company for next three years, specifying the sources of the income and the objects of the expenditure, not furnished |
| 8              | Copy of notice published in the newspaper not furnished                                                                                                    |
| 9              | Publication of notice in newspaper is not within a week from the date of application                                                                                               |
| 10             | Notice is not published on the websites notified by CG                                                                                                    |
| 11             | Publication is not in two languages i.e., one in English and in vernacular language of the district in which the office is / to be situated                                        |
| 12             | Approval/concurrence/NOC of the concerned authority/sectoral regulator, department or Ministry of the Central or State Government(s) has not been furnished                        |
| 13             | Assets and liabilities statements with their values as per applicable rule have not been furnished                                                                                 |
| 14             | Proof that notice has been published not received                                                                                                    |
| 15             | MOA/AOA not amended as per the instructions                                                                                                    |
| 16             | Resolution to the objections raised by authority/regulatory body/department/Ministry of Central or State Government not provided/ is not satisfactory                              |
| 17             | The company had applied its profits or income by way of dividend to its members                                                                                                    |
| 18             | Certified copy of minutes of Board/General meeting required                                                                                                    |
| 19             | Memorandum/Articles does not contain a prohibition of distribution of profits among its members                                                                                    |
| 20             | Others                                                                                                    |

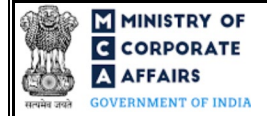

## 5 ANNEXURES

5.1 Annexure A – List of Activity Codes – NIC 2008 Please refer the below link to view the list of activity codes: <u>"https://www.ncs.gov.in/Documents/NIC\_Sector.pdf"</u>